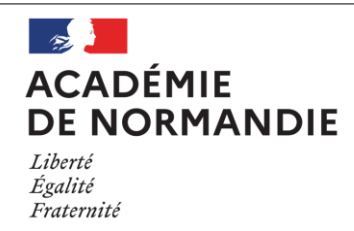

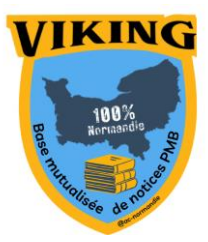

# Fiche Technique N°008 Désherber et conserver les traces de ses acquisitions

PMB

Vous souhaitez désherber votre fonds en conservant les traces de vos acquisitions passées mais sans que cela ne vienne polluer les résultats de recherche sur votre portail. Voici les différentes méthodes à appliquer afin de procéder efficacement à ce travail fastidieux de fin d'année.

### 1. Statuts d'exemplaires et de notices

Au préalable, vous devez vérifier si vous disposez des statuts d'exemplaires et de notices indispensables.

• Dans Administration\Exemplaires\Statuts, vérifiez si vous disposez du statut Mis au pilon. Si ce n'est pas le cas, créez-le en cliquant sur Ajouter un statut. Vous devez ensuite le remplir ainsi puis enregistrer :

| Exemplaires > Statuts                   |                    |               |                  |
|-----------------------------------------|--------------------|---------------|------------------|
| Supports Localisations Sections Statuts | Codes statistiques | Propriétaires | Personnalisables |
| Ajouter un statut                       |                    |               |                  |
| Libellé                                 |                    |               |                  |
| Mis au pilon                            |                    | 48 ~<br>て     |                  |
| Libellé en OPAC                         |                    |               |                  |
|                                         |                    | イ 14<br>て 方   |                  |
| Documents pouvant être prêtés 🗌         |                    |               |                  |
| Documents pouvant être réservés 🗌       |                    |               |                  |
| Visible dans l'OPAC ? 🗌                 |                    |               |                  |
| Codage interne pour les imports         |                    |               |                  |
|                                         |                    |               |                  |
| Propriétaire du codage                  |                    |               |                  |
| Fonds propre V                          |                    |               |                  |
|                                         |                    |               |                  |
| Annuler Enregistrer                     |                    |               |                  |

• Dans Administration\Notices\Statuts, vérifiez si vous avez un statut ne permettant pas l'affichage de notices dans l'OPAC ou le portail. Si ce n'est pas le cas, créez-en un ainsi :

|                          | Notices > Statuts                                        |                            |
|--------------------------|----------------------------------------------------------|----------------------------|
|                          | Origines Statuts Personnalisables Onglets Droits d'usage |                            |
|                          | Ajouter un statut                                        |                            |
| Pi vova dázahoz astta    | Gestion                                                  |                            |
| ase théoriquement la     | Libellé                                                  |                            |
| notice n'apparaîtra plus | Invisible à l'OPAC                                       |                            |
| dans les recherches en   | Visibles 🗸                                               |                            |
| gestion                  | Couleur d'affichage:                                     |                            |
|                          | OPAC .                                                   |                            |
|                          | Libellé                                                  |                            |
|                          |                                                          |                            |
|                          |                                                          |                            |
|                          | Visibilité générale                                      | Restriction ?              |
|                          | Notices                                                  | Uniquement aux abonnés ? 🗌 |
|                          | Exemplaires 🗌                                            | Uniquement aux abonnés ? 🗌 |
|                          | Documents numériques 🗌                                   | Uniquement aux abonnés ? 🗌 |
|                          | Numérisable 🗌                                            | Uniquement aux abonnés ? 🗌 |
|                          | Annuler (Enregistrer                                     |                            |

# 2. Les exemplaires

Collectez les exemplaires désherbés en suivant votre procédure habituelle, par recherche d'exemplaires (Catalogue\toutes notices\exemplaires), par saisie de codes-barres ou par procédure de sélection (Catalogue\paniers\collecte).

Dans Catalogue\Paniers\Actions\Par procédure d'action, cliquez sur votre panier de désherbage. Cochez la case Eléments non pointés puis sélectionnez la procédure Changer le statut des exemplaires

Faites défiler le menu déroulant et sélectionnez le statut Mis au pilon puis cliquez sur Démarrer.

| raniers > Actions > rai procedure d'action                       |                                                    |
|------------------------------------------------------------------|----------------------------------------------------|
| Vider le panier Transfert Editions Etiquettes de cote            | Export Documents numériques Par procédure d'action |
| Panier d'exemplaires pour modification par lot 1 (Panier d'exemp | plaires)                                           |
| Choix des paramètres                                             |                                                    |
| E 3.3. Changer le statut des exemplaires                         |                                                    |
| Nouveau statut                                                   | Détérioré v                                        |
| Annular Démana                                                   | Détérioré                                          |
| Annuler                                                          | Document en cours d'import                         |
|                                                                  | En cours de saisie                                 |
|                                                                  | Exclu du prêt                                      |
|                                                                  | Mis au pilon                                       |
|                                                                  | Perdu                                              |

Voilà, vos exemplaires ne sont plus visibles dans le portail. Désormais, il faut modifier le statut des notices afin qu'elles n'apparaissent plus dans les résultats de recherche.

## 3. Les notices

Pour les notices, il va falloir travailler en plusieurs étapes afin d'effectuer un tri.

### 3.1. Récupérer les notices des exemplaires désherbés

Cliquez sur **Paniers**\**Actions**\**Transferts**. Sélectionnez votre panier d'exemplaires concerné. La nouvelle fenêtre vous demandera de choisir un panier destinataire. Dans notre exemple, nous choisirons le **Panier de notices pour modifications par lot**. Ensuite, cochez la case **Éléments non cochés** (sauf si vous avez pointé des exemplaires précédemment) et cliquez sur **Transférer**.

| Paniers > Actions > Transfert                                                                           |                                          |                               |
|----------------------------------------------------------------------------------------------------|------------------------------------------|-------------------------------|
| Vider le panier Transfert Editions Etiquettes de cote Export Doct                                       | uments numériques Par procédure d'action | Suppr de la base Réindexation |
| Panier d'exemplaires pour modification par lot 1 (Panier d'exemplaires)                                 |                                          |                               |
| Ce panier contient<br>Total<br>dont fonds                                                               | Total<br><b>32</b><br>32                 | Pointé(s)<br>0                |
| dont inconnus                                                                                           | 0                                        | 0                             |
| Choisissez les éléments à transférer<br>Eléments pointés<br>Eléments non pointés<br>Annuler (Transférer |                                          |                               |
| Panier de notices pour modifications par lot (Panier de notices)                                        |                                          |                               |
| Ce panier contient<br>Total<br>dont fonds                                                               | Total<br><b>0</b><br>0                   | Pointé(s)<br><b>0</b><br>0    |
| dont inconnus                                                                                           | 0                                        | 0                             |

#### Voici le résultat :

| Panier de notices pour modifications par lot (Panier de notices)                |                        |                            |
|---------------------------------------------------------------------------------|------------------------|----------------------------|
| Ce panier contient<br>Total<br>dont fonds                                       | Total<br><b>0</b><br>0 | Pointé(s)<br>0<br>0        |
| dont inconnus                                                                   | 0                      | 0                          |
| Après transfert :<br>Ce panier contient<br>Total<br>dont fonds<br>dont inconnus | Total<br>22<br>22<br>0 | Pointě(s)<br><b>0</b><br>0 |

Dans notre exemple, le panier d'exemplaires contient 32 éléments et le panier de notices seulement 22. Il n'y a pas de problème, nous avons désherbé des notices ayant plusieurs exemplaires, d'où la différence.

### 3.2. Désherbage sélectif des notices

Nous pourrions directement modifier le statut des notices afin qu'elles n'apparaissent plus dans les résultats de recherche du portail mais nous risquons de traiter des notices ayant plusieurs exemplaires dont certains sont encore en service. Il va donc falloir procéder à un tri.

Dans Catalogue\Paniers\Pointage, cliquez sur Par procédure de sélection. Cliquez sur votre panier de notices puis dans la liste de procédures disponibles, choisissez Exemplaires par statut.

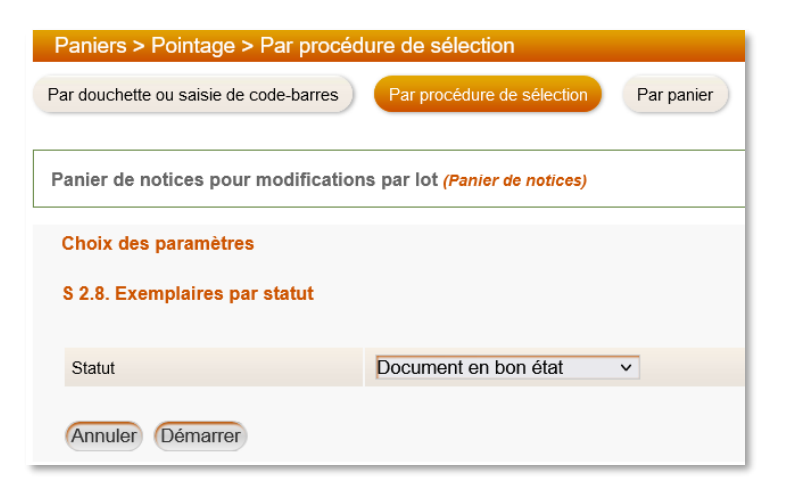

Choisissez Document en bon état et cliquez sur Démarrer.

| Paniers > Pointage > Par procédure de sélection                                              |                               |                       |                          |
|----------------------------------------------------------------------------------------------|-------------------------------|-----------------------|--------------------------|
| Par douchette ou saisie de code-barres Par procédure de sélection Par panier                 | Par historique de recherche   | Effacer les pointages |                          |
| Panier de notices pour modifications par lot (Panier de notices)                             |                               |                       |                          |
| Actions 💌                                                                                    |                               |                       |                          |
| select expl_id as object_id, 'EXPL' as object_type from exemplaires where expl_statut in (1) |                               |                       |                          |
| Ce panier contient<br>Total<br>dont fonds<br>dont inconnus                                   | Total<br><b>22</b><br>22<br>0 |                       | Pointé(s)<br>9<br>9<br>0 |

Dans notre exemple, sur les 22 notices ayant des exemplaires mis au pilon, 9 ont encore des exemplaires en service. Nous ne modifierons donc que 13 notices.

Faites défiler le petit menu Actions et sélectionnez

| Actions 💌              |   |
|------------------------|---|
| Modifier le panier     | L |
| Vider le panier        | L |
| Transfert              | X |
| Editions               | F |
| Export                 | L |
| Documents numériques   | L |
| Par procédure d'action | 1 |
| Suppr de la base       | 1 |
| Réindexation           | L |

Ne cochez QUE la case Éléments non pointés et effectuez la procédure Modifier le statut des notices

| Panier de notices pour modifications par lot | Panier de notices)   |  |
|----------------------------------------------|----------------------|--|
| Choix des paramètres                         |                      |  |
| N 5.1. Modifier le statut des notices        |                      |  |
| Nouveau statut                               | Invisible à l'OPAC v |  |
| Annuler Démarrer                             |                      |  |

Rendez vos notices Invisible(s) à l'OPAC

Vous pouvez constater qu'il n'y a bien que 13 notices modifiées.

Il ne vous reste plus qu'à vider les paniers de notices et d'exemplaires.

# 4. Et pour les notices de périodiques ?

Pour les périodiques, il suffit de supprimer les notices de dépouillement avant de traiter les bulletins (la méthode est identique à celle des notices de monographies présentée précédemment) et les exemplaires.

| 0 éléments pointés ont été traités<br>13 éléments non pointés ont été traités<br>Au total, 13 éléments ont été traités |                          |                     |
|----------------------------------------------------------------------------------------------------|--------------------------|---------------------|
| Ce panier contient<br>Total<br>dont fonds                                                                              | Total<br><b>22</b><br>22 | Pointé(s)<br>9<br>9 |
| dont inconnus                                                                                                    | 0                        | 0                   |

### 4.1. Méthode 1 : sélectionner les bulletins en gestion de périodiques

| Affichez la liste de bulletins,        | и П                                                                                                    | 2011/12-01                   | 01/09/2011       | 🍅 Paniers de bu                          | Iletins — Mozilla Firefox                              | -                      | - 0 | ×   |
|----------------------------------------|----------------------------------------------------------------------------------------------------|------------------------------|------------------|------------------------------------------|--------------------------------------------------------|------------------------|-----|-----|
| cochez les bulletins désirés,          | ע 🗆                                                                                                    | 2010/11-05-1                 | 01/05/2011       | <u>∩ A =•</u> ⊧                          | http://www.monedifr/oph/cort.phr                       | 20 high the PIUL Produ |     | =   |
| cliquez sur <b>Pour la sélection :</b> | <u>и</u>                                                                                                    | 2010/11-05 Suppl.            | 01/05/2011       |                                          | nttps.//www.moncul.ii/phib/cart.php                    | o:object_type=BOLL&Sek |     |     |
| Ajouter dans un panier. Une            | ע 🗌<br>ע                                                                                                    | 2010/11-05-2<br>2010/11-04-1 | 01/05/2011       | NRP. Lettres colle<br>NRP. Lettres colle | ège. 2009/10-02 (11/2009)<br>ège. 2008/09-03 (11/2008) |                        |     |     |
| fenêtre s'ouvre, cochez                | <u>د</u> ا                                                                                                    | 2010/11-04 Suppl.            | 01/03/2011       | 🗹 Ajouter au                             | ussi les dépouillements 3                              |                        |     |     |
| Ajouter aussi les                      | ч                                                                                                    | 2010/11-04-2                 | 01/03/2011       |                                          |                                                        |                        |     | - 1 |
| dénouillements puis cochez le          | ע 🗌                                                                                                    | 2010/11-03-2                 | 01/01/2011       | Créer un p                               | panier                                                 |                        |     | - 1 |
| actions de motiones destinatoires      | ч                                                                                                    | 2010/11-03-1                 | 01/01/2011       |                                          | hoisissez un panier où ajouter votre bulleti           | n :                    |     | - 1 |
| pamer de notices destinataire.         | ע 🗌                                                                                                    | 2010/11-03 Suppl.            | 01/01/2011       | - Panier                                 | r d'exemplaires                                        |                        |     |     |
| Profitez en pour remplir un            | ע 🗌                                                                                                    | 2010/11-02-1                 | 01/11/2010       |                                          | •                                                      |                        |     | n   |
|                                        | 1       2010/12/31       0100/02/01         2       2010/11-02-1       0105/2011         2       2010/11-05-2       0105/2011         2       2010/11-05-2       0105/2011         2       2010/11-05-2       0105/2011         2       2010/11-04-1       0103/2011         2       2010/11-04-1       0103/2011         2       2010/11-04-1       0103/2011         2       2010/11-04-2       0103/2011         2       2010/11-04-2       0103/2011         2       2010/11-04-2       0103/2011         2       2010/11-04-2       0103/2011         2       2010/11-04-2       0103/2011         2       2010/11-04-2       0103/2011         2       2010/11-03-2       0101/2011         2       2010/11-03-2       0101/2011         2       2010/11-03-2       0101/2011         2       2010/11-02-2       01/11/2010         2       2010/11-02-2       01/11/2010         2       2010/11-02-2       01/11/2010         2       2010/11-02-2       01/11/2010         2       2010/11-02-2       01/11/2010         2       2010/11-02-2       01/11/20                                                                                 |                              |                  |                                          |                                                        |                        |     |     |
| panier de bulletins que traiterez      | de bulletins,<br>ins désirés,<br>· la sélection :<br>a panier. Une<br>cochez       > 201011-05-1       01092011         · 201011-05-1       01052011       > 201011-05-1       01052011         · NP lettres college 200910-02 (112009)       > 201011-05-2       01052011         · a panier. Une<br>cochez       · 201011-05-2       01092011         · 201011-05-2       01092011         · 201011-05-2       01092011         · 201011-05-2       01092011         · 201011-05-2       01092011         · 201011-05-2       01092011         · 201011-05-2       01092011         · 201011-05-2       01092011         · 201011-05-2       01092011         · 201011-05-2       01012011         · 201011-03-2       01012011         · 201011-02-2       010112011         · 201011-02-2       01112010         · 201011-02-2       01112010         · 201011-02-2       011012010         · 201011-02-2       011012010         · 201011-02-2       011012010         · 201011-02-2       011012010         · 200010-05       01062010         · 200010-05       01062010         · 200010-05       01062010         · 200010-05       01062010 |                              |                  |                                          |                                                        |                        |     |     |
| ensuite.                               | ע 🗌                                                                                                    | 2010/11-02 Suppl.            | 01/11/2010       | c                                        | d'étiquettes de cote                                   | 15<br>O pointée / O    |     |     |
|                                        | и и                                                                                                    | 2010/11-01                   | 01/09/2010       |                                          | Panier d'exemplaires pour export                       | u pointes / u          | -   |     |
|                                        | ע 🗌                                                                                                    | 2009/10-05                   | 01/05/2010       | (                                        | Panier d'exemplaires pour la                           | 0 pointés / 0          | -   |     |
|                                        | ш ч                                                                                                    | 2009/10-04                   | 01/03/2010       |                                          | Panier d'exemplaires pour                              | 0 pointés / 0          |     |     |
|                                        | ш ч                                                                                                    | 2009/10-03                   | 01/01/2010       | r                                        | modification par lot 1                                 | 0 pointés / 0          |     |     |
| 1                                      | м 🖌                                                                                                    | 2009/10-02                   | 01/11/2009       |                                          | modification par lot 2                                 | o pointes / o          |     |     |
| 1                                      | ע 💟                                                                                                    | 2008/09-03                   | 01/11/2008       | l                                        | Panier d'exemplaires pour<br>récolement                | 0 pointés / 0          | -   |     |
|                                        | C C Pou                                                                                                    | r la sélection : 🥞 Ajouter   | r dans un panier |                                          |                                                        |                        |     | -   |

### 4.2. Méthode 2 : collecte par procédure de sélection

Dans Catalogue\Panier\Collecte, cliquez sur Par procédure de sélection. Choisissez un panier de bulletins. Ensuite, utilisez la procédure Bulletins par date de publication et par titre de périodique. Renseignez les dates de début et de fin de sélection ainsi que le titre du périodique.

| hoix des paramètres                                               |                                                                                                   |     | A.G. 12 1.1       |
|-------------------------------------------------------------------|---------------------------------------------------------------------------------------------------|-----|-------------------|
| 1.1. Bulletins par date de publication et par titre de périodique |                                                                                                   |     | Attention ! les   |
| hoix sur un ou plusieurs titres, entre deux dates                 |                                                                                                   |     | dates indiquées   |
| Date de début                                                     | 01/07/2000                                                                                        |     | sont aussi        |
| Date de fin                                                       | 01/01/2010                                                                                        |     | comprises dans la |
| Titre(s) de périodique                                            | NRP. Lettres collège<br>NRP. Lettres collège. Cahier<br>NRP. Lettres collège. Hors-série<br>Okapi | 11. | sélection         |

Vous devez ensuite récupérer les notices de dépouillement de chaque bulletin en transférant le panier de bulletins vers un panier de notices avec ces paramètres.

### 4.3. Méthode 3 : sélectionnez les notices en recherche multi-critères

Dans **Catalogue**\**Toutes notices**\**Multi-critères**, sélectionnez vos notices en fonctions de vos critères. Dans cet exemple, la recherche se fait par titre de périodique et date de parution :

| Entrez votre recherche           | Multi-critères |                                   |   |   |                                     |     |   |
|----------------------------------|----------------|-----------------------------------|---|---|-------------------------------------|-----|---|
| Champs principaux                |                |                                   |   |   |                                     |     |   |
| 🗉 🧰 Notes                        |                |                                   |   |   | $\bigcirc \bigcirc$                 |     |   |
| Indexations                      |                | The duration for the              |   |   | 0                                   |     |   |
| 🗉 🛅 Langues                      | Ŧ              | nire au penoaique                 | F | v | NRP. Lettres collège                | (X) | ( |
| Notices                          |                |                                   |   |   | Opérateur entre sélections : Ou OEt |     |   |
| Relations                        | + Et ~         | Date de parution du bulletin      | < | ~ | 01/01/2010                          |     | X |
| 🗉 🛅 Exemplaires                  |                |                                   |   |   |                                     |     |   |
| Périodiques                      | Rechercher     | Mémoriser en recherche prédéfinie |   |   |                                     |     |   |
| - 📄 Date de parution du bulletin |                |                                   |   |   |                                     |     |   |
| - 📄 Titre du périodique          |                |                                   |   |   |                                     |     |   |
| Numéro de bulletin               |                |                                   |   |   |                                     |     |   |
| Etats des collections            |                |                                   |   |   |                                     |     |   |
| Paniers                          |                |                                   |   |   |                                     |     |   |
| Personnalisables des notices     |                |                                   |   |   |                                     |     |   |
|                                  |                |                                   |   |   |                                     |     |   |

Placer le résultat dans le panier de notices pour suppression de la base.

### 4.4. Supprimer les notices de dépouillement

Dans certains cas, des bulletins peuvent figurer dans le panier. Ne vous inquiétez pas, ils ne peuvent pas être supprimés s'ils sont toujours liés à des exemplaires.

Dans Catalogue\Paniers\Actions, cliquez sur Suppr de la base. Choisissez votre panier puis :

| Panier de notices pour la suppression de notices de la base (Panier de notices)                                                                                                    |                          |                     |
|----------------------------------------------------------------------------------------------------|--------------------------|---------------------|
| Ce panier contient<br>Total<br>dont fonds                                                                                                    | Total<br><b>32</b><br>32 | Pointé(s)<br>0<br>0 |
| dont inconnus                                                                                                    | 0                        | 0                   |
| Choisissez les éléments à supprimer de la base                                                                                                    |                          |                     |
| ☐ Eléments pointés ☐ Y compris les éléments inconnus<br>✔ Eléments non pointés ☐ Y compris les éléments inconnus                                                                                                    |                          |                     |
| Notices en général:                                                                                                    |                          |                     |
| Supprimer les notices, même si elles ont des documents numériques Supprimer en cascade les notices filles non présentes dans le panier                                                                                                    |                          |                     |
| Notices de périodiques:                                                                                                    |                          |                     |
| <ul> <li>Supprimer les notices de périodiques, même si elles ont des auomentents</li> <li>Supprimer les notices de périodiques, même si elles ont des états des collections</li> <li>Supprimer les notices de périodiques, même si elles ont des modèles prévisionnels</li> </ul> |                          |                     |
| Annuler Supprimer                                                                                                    |                          |                     |

Cliquez sur **Supprimer**, votre panier doit être vide ensuite. Il ne vous reste plus qu'à modifier vos statuts de bulletins et d'exemplaires !

# 5. Les procédures de sélection et d'action

Vous ne disposez pas des procédures mentionnées dans ce tutoriel, pas d'inquiétude : elles figurent toutes sur <u>Citédoc Bibli</u>. N'hésitez pas à consulter l'ensemble des procédures disponibles, vous y trouverez sûrement des pépites !

Dans notre cas, nous utilisons les procédures d'action :

- <u>**E 3.3.</u>** Changer le statut des exemplaires</u>
- <u>N 5.1.</u> Modifier le statut des notices

Ainsi que les procédures de sélection :

- <u>§ 1.1.</u> Bulletins par date de publication et par titre de périodique
- <u>**§ 2.8.</u>** Exemplaires par statut</u>

Pour les importer, rien de plus simple : téléchargez la procédure. Dans **CataloguePaniersGestionGestion des procédures**, descendez en bas de votre liste de procédures disponibles et cliquez sur **Importer**. Il ne vous reste plus qu'à indiquer l'emplacement de votre fichier contenant la procédure et cliquer de nouveau sur **Importer**. Votre procédure est désormais disponible et fonctionnelle.

> Pour le GT PMB Normandie C. Goulet Juillet 2024